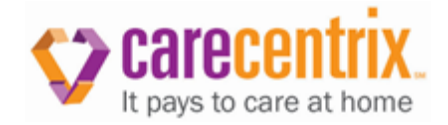

# Authorization Simplification – Provider Portal Enhancements

#### Overview

CareCentrix recently introduced enhancements to our Provider Portal to streamline the service request/service authorization process and facilitate a faster turnaround time for certain requests. Benefits of the enhancement include:

- The multi-screen format has been changed to a single screen format. This change in format applies to original authorizations/service requests, re-authorization requests and add-on service requests.
- Fewer required information fields on certain requests reducing provider data entry.
- Warning notices that identify possible discrepancies in the information supplied with a request. These notices give the provider an opportunity to correct the discrepancy prior to submitting the request which can facilitate faster processing of requests.

### **Best Practices**

If you experience an occurrence where our Portal is not responding and you are unable to move forward or a button is not visible (e.g. [+]), please check the following:

- Ensure that Java Script is up to date
- Use Internet Explorer version 8 or higher (other search engines (e.g. Google Chrome or Firefox) cannot be used)
- Clear cache and cookies using internet options

Contact your IT Department if you need further assistance with these requirements.

#### **Summary of Portal Changes and Error Messages**

Below is a listing of some of the changes in our Provider Portal, including an explanation of some of the error messages that you may encounter when you submit a request and tips on how you can resolve the identified error.

### **Diagnosis/Physician**

The option to edit a diagnosis code and ordering physician is now located under the Requested Services section and only appears **AFTER** the addition of a service. To edit or add a diagnosis code and/or ordering physician, click on the plus sign [+] to the left of the HCPC. Please remember that it is critical that you always supply CareCentrix with the current and correct referring physician information with all

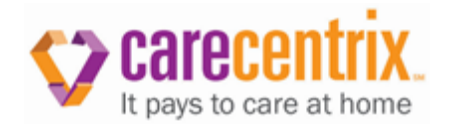

requests. Providing incorrect referring physician information can result in an unauthorized disclosure of a patient's protected health information.

|         | HCPC +<br>Modifiers | CCX Code | UOM | Units    | Start Date        | End Date   | Description                 |   |
|---------|---------------------|----------|-----|----------|-------------------|------------|-----------------------------|---|
| [+]     | A7039 - NU-KX       | 2510     | PUR | <u>1</u> | <u>12/08/2015</u> | 12/08/2015 | CPAP FILTER, NON-DISPOSABLE | þ |
| Add     | itional Informati   | on       |     |          |                   |            |                             |   |
|         |                     |          |     |          |                   |            |                             |   |
| Notes / | Comments            |          |     |          |                   | $\sim$     |                             |   |
|         |                     |          |     |          |                   |            |                             |   |
|         |                     |          |     |          |                   |            |                             |   |
| Attach  | ment Custom Ev      | al       | ~   |          |                   |            | Browse Upload               |   |

# Error Messages

|                    | HCPC + Modifiers                            | CCX Code                     | UOM                       | Units                        | Start Date                       | End Date          | Description                                       | Provider |              |
|--------------------|---------------------------------------------|------------------------------|---------------------------|------------------------------|----------------------------------|-------------------|---------------------------------------------------|----------|--------------|
| [-]                | 94660 -                                     | 7930                         | VI                        | 1                            | <u>11/02/2015</u>                | <u>11/10/2015</u> | RESPIRATORY THERAPIST -<br>CPAP HOME VISIT        | පිහි     | [ <u>×</u> ] |
|                    |                                             |                              |                           |                              |                                  |                   |                                                   |          |              |
| <mark>▲</mark> The | e requested service                         | and/or servi                 | e dates o                 | verlap with                  | a previously                     | authorized s      | ame or similar service. <table-cell></table-cell> |          |              |
| The The            | e requested service<br>s service is bundled | and/or servio<br>with anothe | ce dates o<br>r authoriza | overlap with<br>ation issued | a previously<br>d for this patie | authorized s      | ame or similar service. 2                         |          |              |

| Steps | Actions                                                                                                    |                                                 |  |  |  |  |  |
|-------|----------------------------------------------------------------------------------------------------|-------------------------------------------------|--|--|--|--|--|
| 1.    | Click "Confirm Request" and if there are any errors with the request, the specific errors will show on the next screen. |                                                 |  |  |  |  |  |
| 2.    | Hover over the Panext to each statement to view the details of the error.                                               |                                                 |  |  |  |  |  |
|       | Read the message carefully and follow the directions to resolve the issue.                                              |                                                 |  |  |  |  |  |
|       | lf                                                                                                    | Then                                            |  |  |  |  |  |
| 3.    | The statement has a symbol.                                                                                             | The error must be resolved in order to continue |  |  |  |  |  |
|       |                                                                                                    |                                                 |  |  |  |  |  |

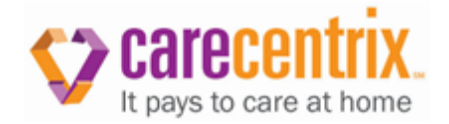

| Warning : The requested service and/or service dates overlap with a previously authorized same or similar s     HCPC   Serice Code   UOM   DESCRIPTION   Start Date   End Date   Provider     A7034   7508   PUR   MASK, CPAP GEL OR<br>SILICONE   11/10/2015   02/07/2016 |         | ement nas a <sub>4</sub> | symbol        | . The error is a<br>if appropriate<br>be asked to<br>with the warn<br>screen. | a warning.<br>e. If you do<br>acknowleo<br>ning when | Attempt to<br>o not resolv<br>lge that you<br>you get to | the issue, you<br>are submitting<br>the confirmation |
|----------------------------------------------------------------------------------------------------|---------|--------------------------|---------------|-------------------------------------------------------------------------------|------------------------------------------------------|----------------------------------------------------------|------------------------------------------------------|
| A7034     7508     PUR     MASK, CPAP GEL OR<br>SILICONE     11/10/2015     02/07/2016                                                                                                    | Warning | : The requested s        | ervice and/or | service dates overlap                                                         | with a previo                                        | usly authorize                                           | ed same or similar s                                 |
|                                                                                                    | HCPC    | San 17-44 1 7 1744       |               |                                                                               | Stort Date                                           | End Date                                                 | Drovider                                             |

Notice: Pictures shown in the guide are examples only; some variations will apply in the Provider Portal.

# **Eligibility Error**

| You are responsible for     | verifying eligibility and benefits with the health plan. Based upon our eligibility information, this |  |
|-----------------------------|----------------------------------------------------------------------------------------------------|--|
| patient is eligible from :  | 2002/01/01 to 2004/07/24 and is not eligible for the entire duration of the requested services. You   |  |
| may click Cancel to retu    | In to the patient information screen and resubmit your request for service dates that fall within the |  |
| patient's eligibility. Othe | rwise, please click Continue to proceed with your request.                                            |  |
| Please note that, deper     | ding on the circumstances, you may receive this message more than once. Please click Continue         |  |
| each time you receive th    | his message in order to proceed with your request. If you are unable to proceed with your request,    |  |
| please call us at the nu    | mber listed in our provider manual.                                                                   |  |
|                             |                                                                                                    |  |
|                             |                                                                                                    |  |
|                             |                                                                                                    |  |

This error occurs because, based on the eligibility information we receive from the patient's health plan, this patient does not appear to be eligible for the full duration of the services you are requesting. We will provide the patient's eligibility information (from and through dates) based on the information received from the patient's health plan so that you can review it against the requested service start and end dates that you have entered.

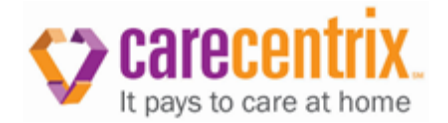

| Steps | Actions                                                                                                    |
|-------|----------------------------------------------------------------------------------------------------|
|       | Validate with the patient's health plan that the patient is eligible for the requested dates of service.                                                                                                    |
| 1.    | IfThenYou wish to change the service<br>request dates to match the eligibility<br>information provided in the PortalEdit the service details and adjust the dates<br>to fall within the patient's eligibility. This will<br>resolve the error.                                                                                                    |
|       | If you wish to proceed with your request but you do not wish to change the service request dates to match the eligibility information provided in the Portal AND:                                                                                                    |
| 2.    | If   Then     The health plan IS Horizon or FL   You will NOT be able to proceed with your request through the Provider Portal. Contact CareCentrix at the number indicated in our Provider Manual to submit your request.     Note: Could include some services with other plans.   Provider Manual to submit your request.                                                                                                    |
|       | The health plan is NOT Horizon or FL   You may proceed with your request.     Blue:   Click 'Confirm Request' and continue to Step 4.     NOTE: By continuing, you are confirming that you understand that you are responsible for verifying the patient's eligibility and benefits with the patient's health plan and that, if the patient is not eligible or does not have a benefit for the service, payment will be denied. |
| 3.    | You do NOT want to proceed with the request:<br>NOTE: Cancelling the entire request will result in a cancellation of the entire portal interaction.                                                                                                    |
|       | Check the box to confirm that you understand the warning and are choosing to submit the request.                                                                                                    |
| 4.    | Warning : The patient does not appear to be eligible for the duration of the requested services.       HCPC     Serice Code     UOM     DESCRIPTION     Start Date     End Date     Provider       WALKER FOLDING     WALKER FOLDING     AMERICAN HOME                                                                                                    |
|       | E0143 2029 PUR WHELLED, WOUT SEAT 10/26/2015 11/13/2015 PATIENT   * Ive Reviewed the warnings and choose to submit the request Previous Save & Exit Submit Auth Edit                                                                                                    |

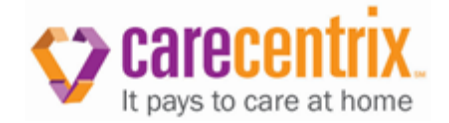

## **Benefit Exclusion**

# "This service appears to fall within a benefit exclusion of the patient's health plan"

This error occurs because, based on the benefit information we receive from the patient's health plan, this service appears to fall within a benefit exclusion of the patient's plan

| Steps | Actions                                                                                                    |  |  |  |  |  |  |
|-------|----------------------------------------------------------------------------------------------------|--|--|--|--|--|--|
| 1.    | Validate with the patient's health plan that the patient has a benefit for the service.                                                                                                    |  |  |  |  |  |  |
|       | If you have validated with the patient's health plan that the patient does have a benefit, you wish to proceed with your request, AND:                                                                                                    |  |  |  |  |  |  |
|       | If Then                                                                                                    |  |  |  |  |  |  |
| 2.    | The health plan IS Horizon or FL<br>Blue:You will NOT be able to proceed with your<br>request through the Provider Portal. Contact<br>CareCentrix at the number indicated in our<br>Provider Manual.Note: Could include some services<br>with other health plans.Provider Manual.                                                                       |  |  |  |  |  |  |
|       | The health plan is NOT Horizon or FL<br>Blue:You may proceed with your request.<br>Click 'Confirm Request' and continue to<br>Step 4.                                                                                                    |  |  |  |  |  |  |
|       | <b>NOTE:</b> By continuing, you are confirming<br>that you understand that you are<br>responsible for verifying the patient's<br>eligibility and benefits with the patient's<br>health plan and that, if the patient is not<br>eligible or does not have a benefit for the<br>service, payment will be denied.                                          |  |  |  |  |  |  |
| 3.    | You do NOT want to proceed with the request.<br>NOTE: Cancelling the entire request will result in a cancellation of the entire portal interaction.                                                                                                    |  |  |  |  |  |  |
|       | Check the box to confirm that you understand the warning and are choosing to submit the                                                                                                    |  |  |  |  |  |  |
|       | request.                                                                                                    |  |  |  |  |  |  |
| 4.    | Warning : This service appears to fall within a benefit exclusion of the patient's health plan.     HCPC   Serice Code   UOM   DESCRIPTION   Start Date   End Date   Provider     ED189   2177   PUR   PAD, LAMBSWOOL<br>SHEEPSKIN, ANY SIZE   11/10/2015   12/05/2015     * Ive Reviewed the warnings and choose to submit the request   *   *   *   * |  |  |  |  |  |  |
|       | Previous Save & Exit Submit Request                                                                                                    |  |  |  |  |  |  |

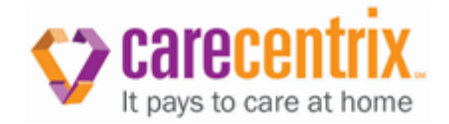

# Benefit Limit

# "It appears that this request exceeds the patient's benefit limit"

This error occurs because, based on the benefit information we receive from the patient's health plan, this patient may have exceeded the benefit limit for this service

| Steps | Actions                                                                                 |                         |                                                                                                    |                                                                                          |                                    |                                                     |                                     |          |  |
|-------|-----------------------------------------------------------------------------------------|-------------------------|----------------------------------------------------------------------------------------------------|------------------------------------------------------------------------------------------|------------------------------------|-----------------------------------------------------|-------------------------------------|----------|--|
|       | Validate with the patient's health plan that the patient has a benefit for the service. |                         |                                                                                                    |                                                                                          |                                    |                                                     |                                     |          |  |
| 1.    | lf                                                                                      |                         |                                                                                                    | Then                                                                                     |                                    |                                                     |                                     |          |  |
|       | You wish t<br>requested                                                                 | to modify the ι         | inits                                                                                                    | Edit the ser<br>This will res                                                            | vice deta<br>solve the             | ails to ad<br>error.                                | just the units                      | 3.       |  |
|       | lf                                                                                      |                         |                                                                                                    | Thon                                                                                     |                                    |                                                     |                                     |          |  |
| 2.    | If you do N<br>requested                                                                | NOT wish to ad          | djust the units                                                                                                    | You may proceed with your request.<br>Click 'Confirm Request' and continue to<br>Step 4. |                                    |                                                     |                                     |          |  |
|       |                                                                                         |                         |                                                                                                    | <b>NOTE:</b> By a that you und responsible eligibility and                               | continuir<br>derstand<br>for verin | ng, you a<br>d that you<br>fying the<br>its with th | re confirming<br>I are<br>patient's | g        |  |
|       |                                                                                         |                         | health plan and that, if the patient is not<br>eligible or does not have a benefit for the<br>service, payment will be denied |                                                                                          |                                    |                                                     |                                     |          |  |
| 3.    | You do No request.                                                                      | OT want to pro          | ceed with the                                                                                                    | Click 'Cance                                                                             | el the Er                          | ntire Req                                           | uesť                                |          |  |
|       |                                                                                         |                         |                                                                                                    | NOTE: Can<br>result in a<br>portal inter                                                 | ncelling<br>cancella<br>raction.   | the entin<br>ation of t                             | re request v<br>the entire          | vill     |  |
|       | Check the trequest.                                                                     | box to confirm          | that you under                                                                                                    | stand the war                                                                            | rning an                           | d are cho                                           | oosing to sub                       | omit the |  |
|       | Warning : It                                                                            | appears that this       | request exceeds                                                                                                    | the nationt's b                                                                          | onofit limi                        | i+                                                  |                                     |          |  |
|       | HCPC                                                                                    | Serice Code             | UOM                                                                                                    |                                                                                          | S                                  | start Date                                          | End Date                            | Provider |  |
| 4.    | B4155                                                                                   | 8220                    | PUR                                                                                                    | INCOMPLETE/MOD                                                                           | ULAR, 100 1                        | 1/21/2015                                           | 12/21/2015                          |          |  |
|       | * 🗹 I've Reviewe                                                                        | d the warnings and choo | se to submit the request                                                                                                    |                                                                                          |                                    |                                                     |                                     |          |  |
|       |                                                                                         |                         |                                                                                                    | Previous                                                                                 | Save & Ex                          | kit Submit F                                        | Request                             |          |  |

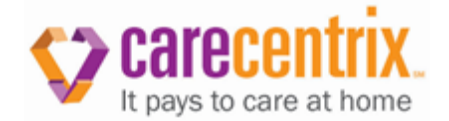

# **Bundled Service**

"It appears that this service should be bundled with the previously authorized service below. To resolve this issue, remove the service by clicking the X button next to the service or to cancel the entire request, click 'Cancel the Entire Request'. If you wish to continue without changing your request, please note that the requested services may not be paid for this reason. To continue, please click "Confirm Request" to proceed to the confirmation page."

This error occurs because this service is bundled with a previously authorized service.

| Steps | Actions                                               |                                                                                                    |
|-------|-------------------------------------------------------|----------------------------------------------------------------------------------------------------|
|       | If                                                    | Then                                                                                                |
|       | You want to resolve the error.                        | Remove the service by clicking the X button<br>next to the service and click 'Confirm<br>Request'.  |
|       | You want to cancel the entire request.                | Click 'Cancel The Entire Request'                                                                   |
| 1.    |                                                       | NOTE: Cancelling the entire request will result in a cancellation of the entire portal interaction. |
|       | You wish to continue without<br>changing your request | Click 'Confirm Request' to proceed                                                                  |
|       |                                                       | NOTE: The requested services may not                                                                |
|       |                                                       | be paid for this reason.                                                                            |

### **Physician Orders**

### "A physician's order is missing for this service."

This error occurs because an order is required for this service and you indicated that you do not have a physician's order.

| Steps | Actions                   |                                                                                                    |
|-------|---------------------------|----------------------------------------------------------------------------------------------------|
|       | lf                        | Then                                                                                                    |
|       | You have an order.        | Edit the service details to update your previous answer.                                                                                                    |
| 1.    | You do not have an order. | Remove this service by clicking the X button<br>next to the service, or, to cancel the entire<br>request, click 'Cancel The Entire Request'.<br>Obtain an order from the ordering physician<br>and resubmit your request. |

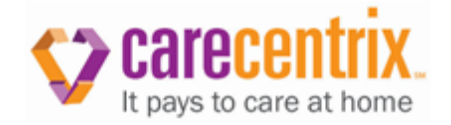

**NOTE:** Cancelling the entire request will result in a cancellation of the entire portal interaction.

NOTE: Remember to answer the physician order question in the Provider Portal.

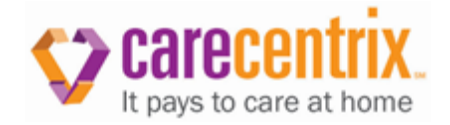

# Like/Overlap Error

# "The requested service and/or service dates overlap with a previously authorized same or similar service."

This error occurs because the requested service and/or service dates overlap with a previously authorized same or similar service.

| Steps | Actions                                               |                                        |                 |                             |              |                                                                                                    |                             |                       |                          |
|-------|-------------------------------------------------------|----------------------------------------|-----------------|-----------------------------|--------------|----------------------------------------------------------------------------------------------------|-----------------------------|-----------------------|--------------------------|
|       | If                                                    |                                        |                 |                             | The          | n                                                                                                   |                             |                       |                          |
|       | You want to make a change to this request.            |                                        |                 | Edit                        | the servi    | ce details to c                                                                                     | hange the dates.            | 1                     |                          |
|       | You wa<br>previou                                     | nt to make a s request.                | ı change        | to your                     | Go b<br>resu | back to E<br>bmit this                                                                              | dit an Authoriz<br>request. | ation and then        | _                        |
| 1     | You wa                                                | nt to remove                           | the serv        | /ice.                       | Click        | the X bu                                                                                            | utton next to th            | ne service.           |                          |
|       | You wa                                                | You want to cancel the entire request. |                 |                             |              |                                                                                                    | the Entire Re               | quesť                 |                          |
|       |                                                       |                                        |                 |                             |              | NOTE: Cancelling the entire request will result in a cancellation of the entire portal interaction. |                             |                       |                          |
|       | You want to proceed with the request with no changes. |                                        |                 |                             |              | Click 'Confirm Request' and continue to<br>Step 2 to submit your request.                           |                             |                       |                          |
|       | Check th                                              | ie box with $*$                        | to confir       | m that you                  | unde         | rstand th                                                                                           | e warning and               | are choosing to       | submit the               |
|       | Warning                                               | : The requested                        | service ar      | nd/or service               | dates o      | verlap with                                                                                         | a previously auth           | orized same or simila | r service.               |
| 2     | HCPC                                                  | Serice Code                            | UOM             | DESCRIPTION<br>BLOOD GLUC   | OSE TEST     | Start Date                                                                                          | End Date                    |                       | Conception of the second |
| Ζ.    | A4253                                                 | 8010                                   | PUR             | OR REAGENT<br>PER 50 STRIPS | STRIPS,      | 12/09/2015                                                                                          | 12/31/2015                  |                       |                          |
|       | Warning :                                             | The requested                          | service ar      |                             | dates o      | verlap with                                                                                         | a previously auth           | orized same or simila | r service.               |
|       | A4259                                                 | 8011                                   | PUR             | LANCETS, PER                | R BOX OF     | 12/09/2015                                                                                          | 12/31/2015                  |                       |                          |
|       | * 🗖 Ive revi                                          | ewed the warnings an                   | d choose to sul | omit the request.           |              |                                                                                                    |                             |                       |                          |

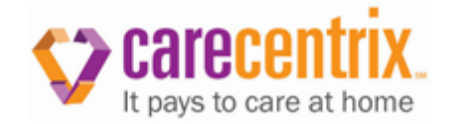

# **Carve Out**

### "The member or services requested are not managed by CareCentrix."

This error occurs because the request you have submitted is for a member or service that is not managed by CareCentrix.

| Steps | Actions                                                                                  |
|-------|------------------------------------------------------------------------------------------|
| 1.    | Please contact the member's health plan for instructions for how to handle this request. |

#### Summary

Benefits of the enhancement include:

- The current multi-screen format has been changed to a single screen format. This change in format applies to original authorizations/service requests, re-authorization requests and add-on service requests.
- Fewer required information fields on certain requests reducing provider data entry.
- Warning notices that identify possible discrepancies in the information supplied with a request. These notices give the provider an opportunity to correct the discrepancy prior to submitting the request which can facilitate faster processing of requests.

Notice: Pictures shown in the guide are examples only; some variations will apply in the Provider Portal.